## WEB UIのログインパスワードを変更する

ログイン時に入力するパスワードを変更できます。

セキュリティ保護のため、ログインパスワードは定期的に変更することをおすすめします。

## WEB UIのログインパスワードを変更する

・ログインパスワードを設定する際は、安全レベルがより高くなるものに設定してください。

・使用できる文字は半角英数字(大文字も可)および半角記号(!#\$\*+,-.%:=?@[]^\_{|}~)で最大32文字です。

## 1

WEB UIのホーム画面で 設定

| A102ZT             |                  |  |  |  |
|--------------------|------------------|--|--|--|
| 日本語                | <u>ログイン</u> PC版  |  |  |  |
| 接続                 |                  |  |  |  |
| SoftBank           | 5G 🌐 💳           |  |  |  |
| ネットワークモード:         | 標準モード            |  |  |  |
| 接続時間:              | 00:43:25         |  |  |  |
| データ通信量:            | 60.43MB          |  |  |  |
| 接網                 | 語                |  |  |  |
| 通信量                |                  |  |  |  |
|                    |                  |  |  |  |
| -<br>7GB中 残り6.94GB |                  |  |  |  |
| 標準モード: 60.43MB     |                  |  |  |  |
| 前回リセット日:           | 1.201            |  |  |  |
| ↑<br>ホーム<br>設定     | ズ □<br>お知らせ 端末情報 |  |  |  |

🏁 ログイン画面が表示されます。

・ログインしている場合は、手順 3 に進みます。

ログインパスワードを入力 ラ ログイン

| A102ZT         |                       |        |           |
|----------------|-----------------------|--------|-----------|
| <u>ホーム</u>     |                       |        |           |
| パスワート<br>パスワート | <sup>ヾ</sup> を入力<br>ヾ |        |           |
|                |                       |        | 5-14<br>- |
|                | ログ                    | イン     |           |
| <u>お客さま</u>    | お客さまサポート・取扱説明書        |        |           |
|                |                       |        |           |
|                |                       |        |           |
|                |                       |        |           |
|                |                       |        |           |
|                |                       |        |           |
|                |                       |        |           |
|                |                       |        | N:        |
|                |                       | $\sim$ |           |

🏁 設定画面が表示されます。

Web UIパスワード

| 設定             |          |           |   |
|----------------|----------|-----------|---|
| LAN Wi-Fi      |          |           | > |
| Wi-Fiスポ        | ット       |           | > |
| データ通信量         |          |           | > |
| ネットワー          | ネットワーク設定 |           |   |
| Web UIパスワード    |          |           | > |
| 省電力モード         |          |           | > |
| ソフトウェア更新       |          |           | > |
| Bluetoothテザリング |          | >         |   |
|                |          |           |   |
|                |          |           |   |
| A              | -        | $\bowtie$ |   |

現在のパスワードを入力

|                         | Web UI/                    | ペワード      |           |
|-------------------------|----------------------------|-----------|-----------|
| Web UIパス'               | フード                        |           |           |
| パスワート<br>Web UIのE<br>す。 | <sup>、</sup> を変更<br>コグインパス | ワードを変更    | できま       |
| 現在のパス<br>ド              |                            |           |           |
| 新しいパス<br>ド              | -07                        |           |           |
| 新しいパス<br>ド(再入力)         |                            |           |           |
|                         | 保                          | 存         |           |
|                         |                            |           |           |
| <b>↑</b><br>ホーム         | <b>拿</b><br>設定             | 区<br>お知らせ | □<br>端末情報 |

|                         | Web UI/        | ペスワード     |             |
|-------------------------|----------------|-----------|-------------|
| Web UIパス'               | フード            |           |             |
| パスワート<br>Web UIのロ<br>す。 | を変更<br>コグインパス  | ワードを変更    | <b>見できま</b> |
| 現在のパス<br>ド              |                |           |             |
| 新しいパス<br>ド              |                |           |             |
| 新しいパス<br>ド(再入力)         |                |           |             |
|                         | 保              | 存         |             |
|                         |                |           |             |
| <b>合</b><br>ホーム         | <b>众</b><br>設定 | 区<br>お知らせ | □<br>端末情報   |

新しいパスワードを再入力 ラ 保存]

| Web UIパスワード             |                            |           |           |
|-------------------------|----------------------------|-----------|-----------|
| Web UIパス                | ワード                        |           |           |
| パスワート<br>Web UIのC<br>す。 | <sup>、</sup> を変更<br>コグインパス | ワードを変動    | 巨できま      |
| 現在のパス<br>ド              |                            |           |           |
| 新しいパフ<br>ド              |                            | •         |           |
| 新しいパス<br>ド(再入力)         | x7- [                      |           |           |
| 保存                      |                            |           |           |
|                         |                            |           |           |
|                         |                            |           |           |
| <b>↑</b><br>ホーム         | <b>拿</b><br>設定             | 区<br>お知らせ | ■<br>端末情報 |

7

OK

🏁 新しいパスワードが設定されます。